# eCampus (LMS) 2

## PC 웹브라우저를 이용한 이러닝 강의실 접속: 생체인증 간편 로그인

1. '인증 요청하기'를 클릭합니다.

2. 코스모스 앱으로 푸시 메시지가 전송됩니다. 푸시 메시지를 클릭하여 앱에 접속합니다.

3. 휴대전화에 등록된 인증 기능(지문인식, 안면인식 등)이 나타납니다. 활성화 된 인증이 없다면 전면카메라를 이용한 얼굴 인식 기능이 나타납니다.

4. 최초 사용시 생체인증 활성화를 위해 추가로 인증을 1회 더 요청이 필요할 수 있습니다.

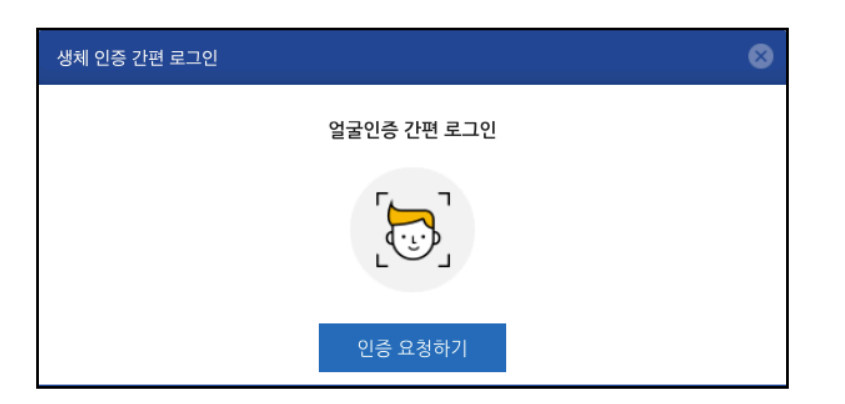

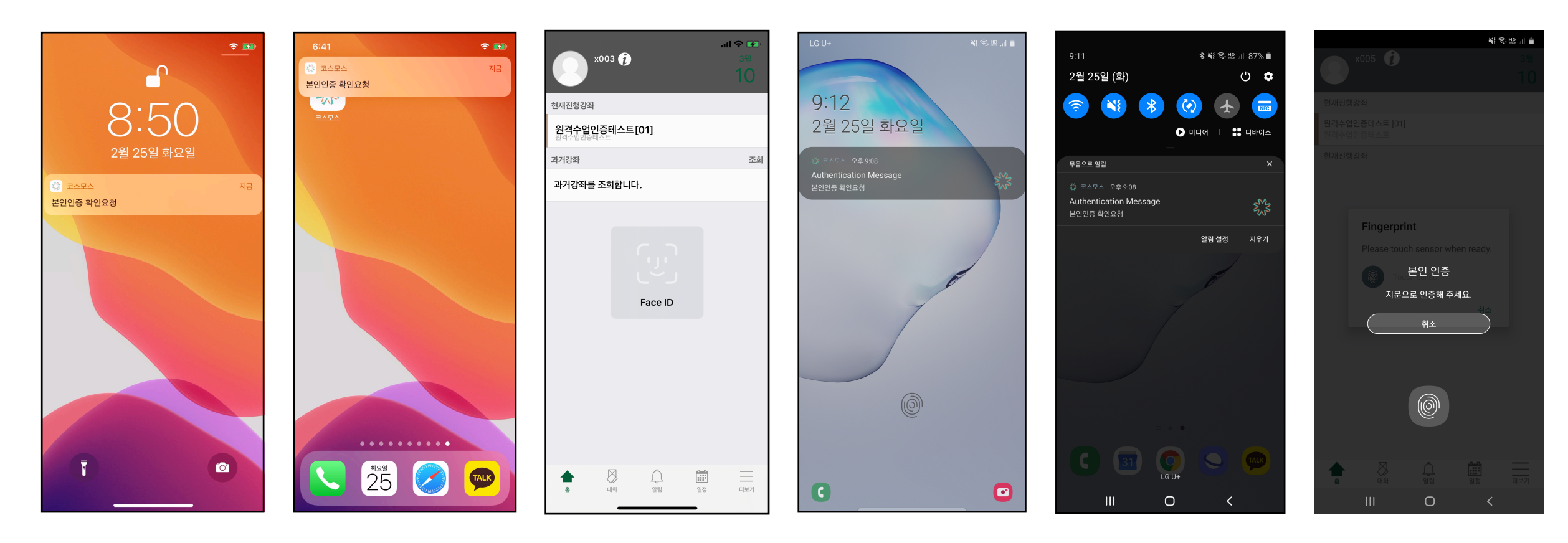

iOS

Android

# PC 웹브라우저를 이용한 이러닝 강의실 접속: 이메일 인증

1. '인증메일 발송'을 클릭합니다.

2. 메일로 코드와 URL이 전달됩니다.

- 3. 코드를 PC의 입력창에 입력하거나, URL을 클릭하여 인증을 완료합니다.
- 4. 인증이 완료되면 요청했던 PC 브라우저에서 자동으로 강의실 안으로 접속됩니다.

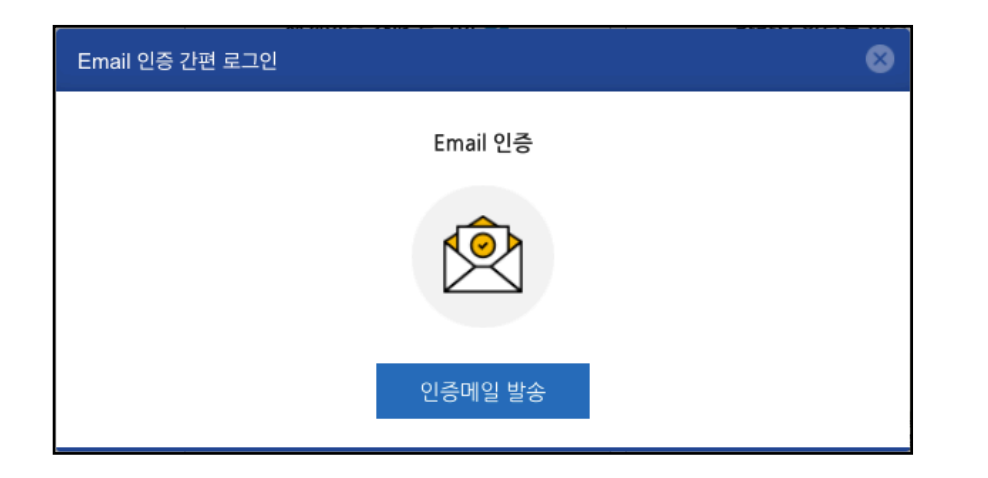

보낸사람: <noreply@ruauth.coursemos.kr> 날짜/시간: 2020년 3월 10일 (화) 오후 12:24 제목: [인증 알림이] Email 인증을 진행하여 주십시오.

링크를 눌러 인증을 진행 http://me2.do/FNie88QG

또는 FNie88QG 를 입력

## 모바일앱을 이용한 이러닝 강의실 접속

1. 원격수업 기준에 해당하는 강의실에 접속하기 위해서는 인증 절차 통과가 필요하며, 인증 유효기간은 1일(23:59:59까지 유효)입니다.

2. 사용하는 모바일의 활성화된 인증방법(안면, 지문인식)이 나타나며, 활성화 된 인증이 없는 경우 전면 카메라를 이용한 얼굴인식이 나타납니다.

3. 선택한 방법에 따른 인증절차를 통과하면 강의실 안으로 접속할 수 있습니다.

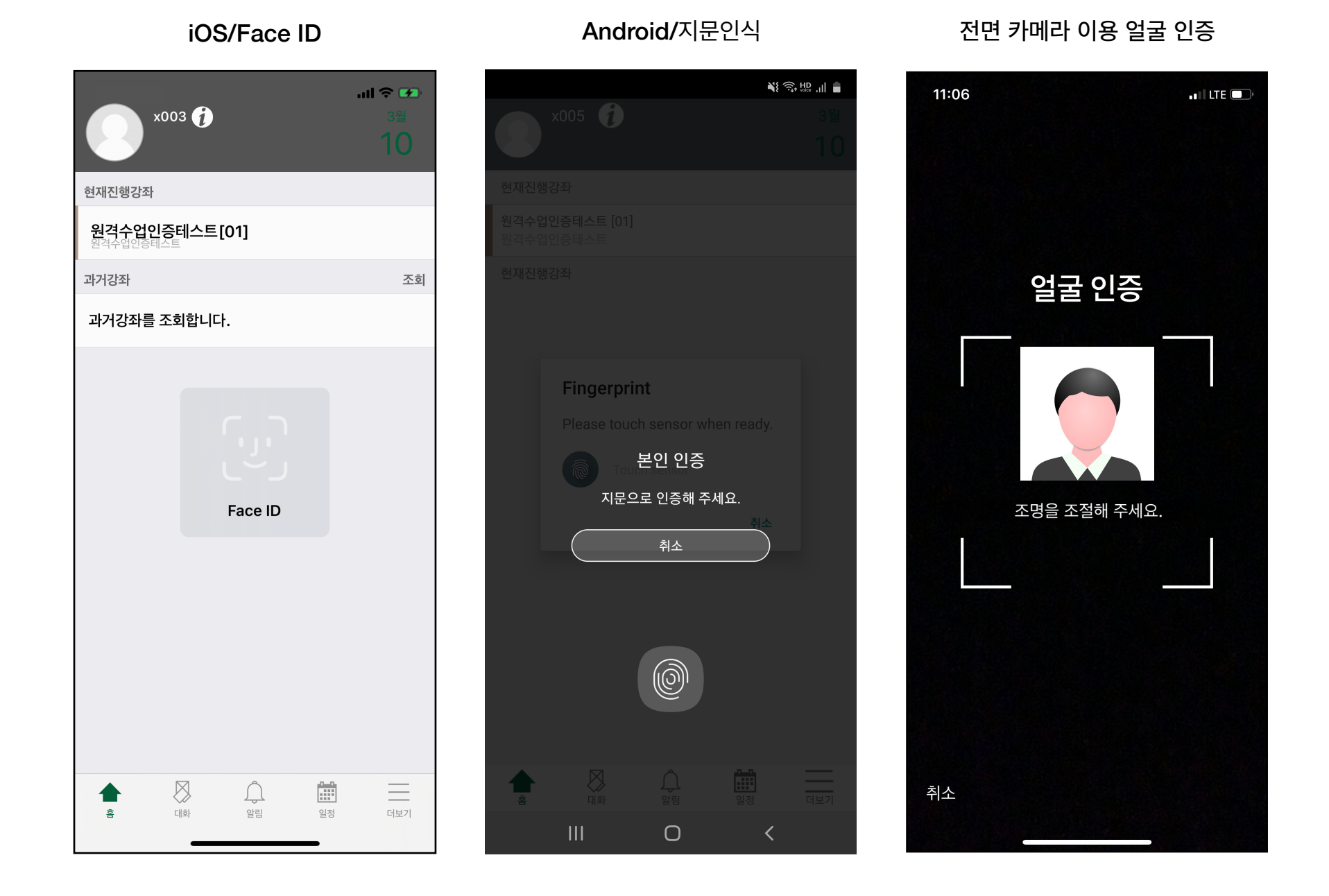

#### 패턴 잠금을 사용하는 핸드폰인 경우

- 1. 코스모스 앱에서 더보기 본인인증관리 외부 얼굴 인증 사용 체크 후 PC / 모바일 에서 생체 인증을 진행합니다.
- 2. 최초 사용 시 추가로 인증을 1회 더 요청할 수 있습니다.

|            |         | 더보기          |         |    |  |
|------------|---------|--------------|---------|----|--|
| <b>⊲</b> » | 공지사항    |              |         | >  |  |
| Q&A        | Q&A     |              |         | >  |  |
|            | 언어      |              |         | 한글 |  |
| Ĵ          | 알림      |              |         | >  |  |
| i          | 프로그램 정보 |              |         | >  |  |
|            | 문의하기    |              |         | >  |  |
| Ô          | 본인인증 관리 |              |         | >  |  |
| ŀ          | 로그아웃    |              |         | >  |  |
|            |         |              |         |    |  |
|            |         |              |         |    |  |
|            |         |              |         |    |  |
|            |         |              |         |    |  |
|            |         |              |         |    |  |
|            |         |              |         |    |  |
| $\wedge$   |         | $\hat{\Box}$ | <u></u> | =  |  |
|            | $\sim$  | <u> </u>     |         |    |  |

| ≮ 본인인증관리                             | The second second second second second second second second second second second second second second second se |
|--------------------------------------|----------------------------------------------------------------------------------------------------|
| 초기화요청                                |                                                                                                    |
| 본인인증 서비스 이용약관                        | 어구 이즈                                                                                                    |
| 외부 얼굴 인증 사용 🗸 🗸                      |                                                                                                    |
|                                      |                                                                                                    |
|                                      |                                                                                                    |
|                                      |                                                                                                    |
|                                      | 얼굴을 영역 안으로 맞춰주세요                                                                                                |
|                                      |                                                                                                    |
|                                      |                                                                                                    |
|                                      |                                                                                                    |
| ···································· |                                                                                                    |